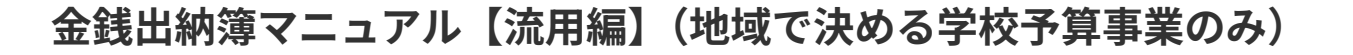

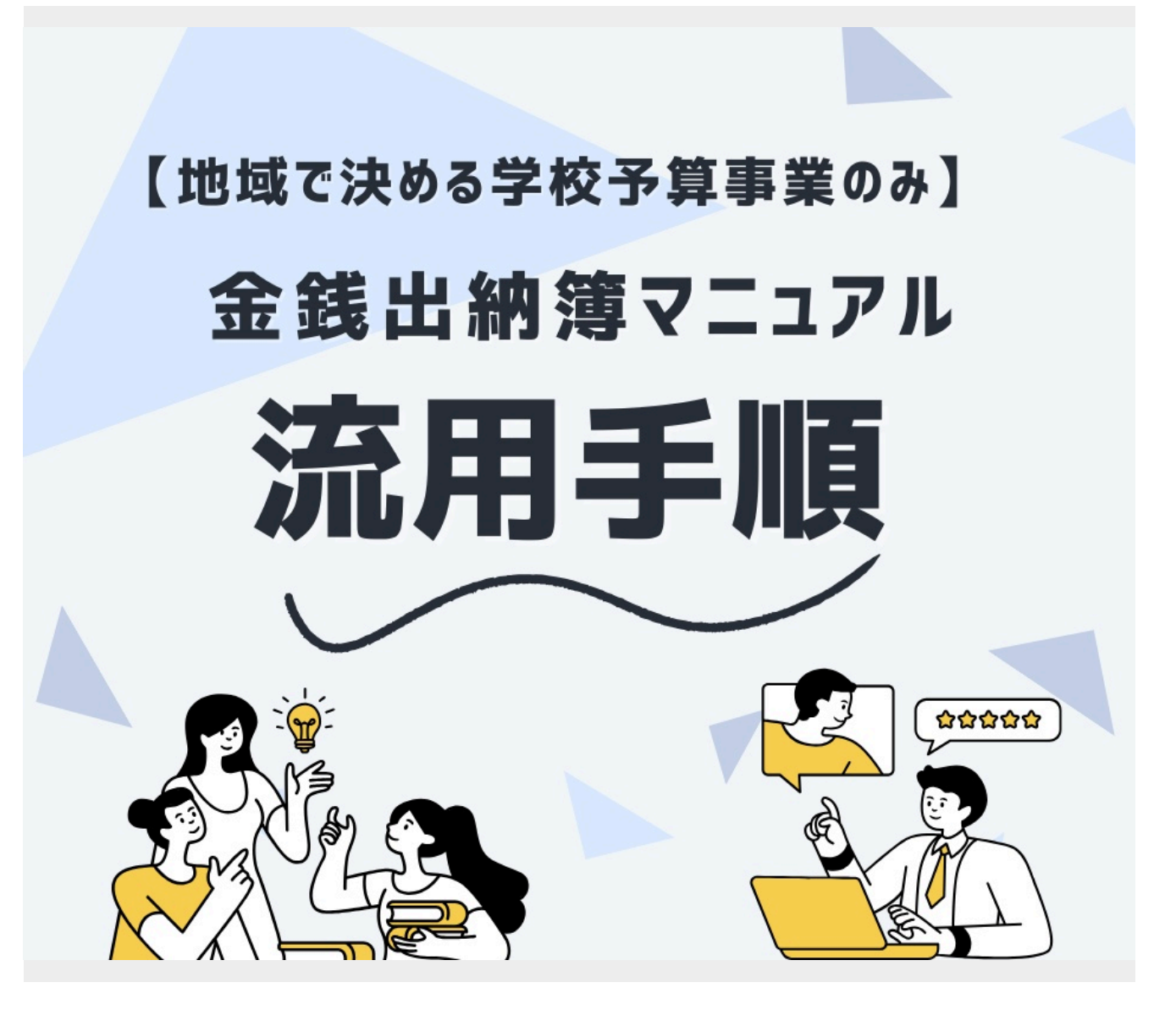

このマニュアルでは、流用する際の【金銭出納簿】の操作手順をご説明します。

【手引き(令和6年度)】 P.51、52

※資料左下に印字されているQRコードはご使用いただけません。

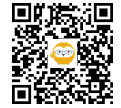

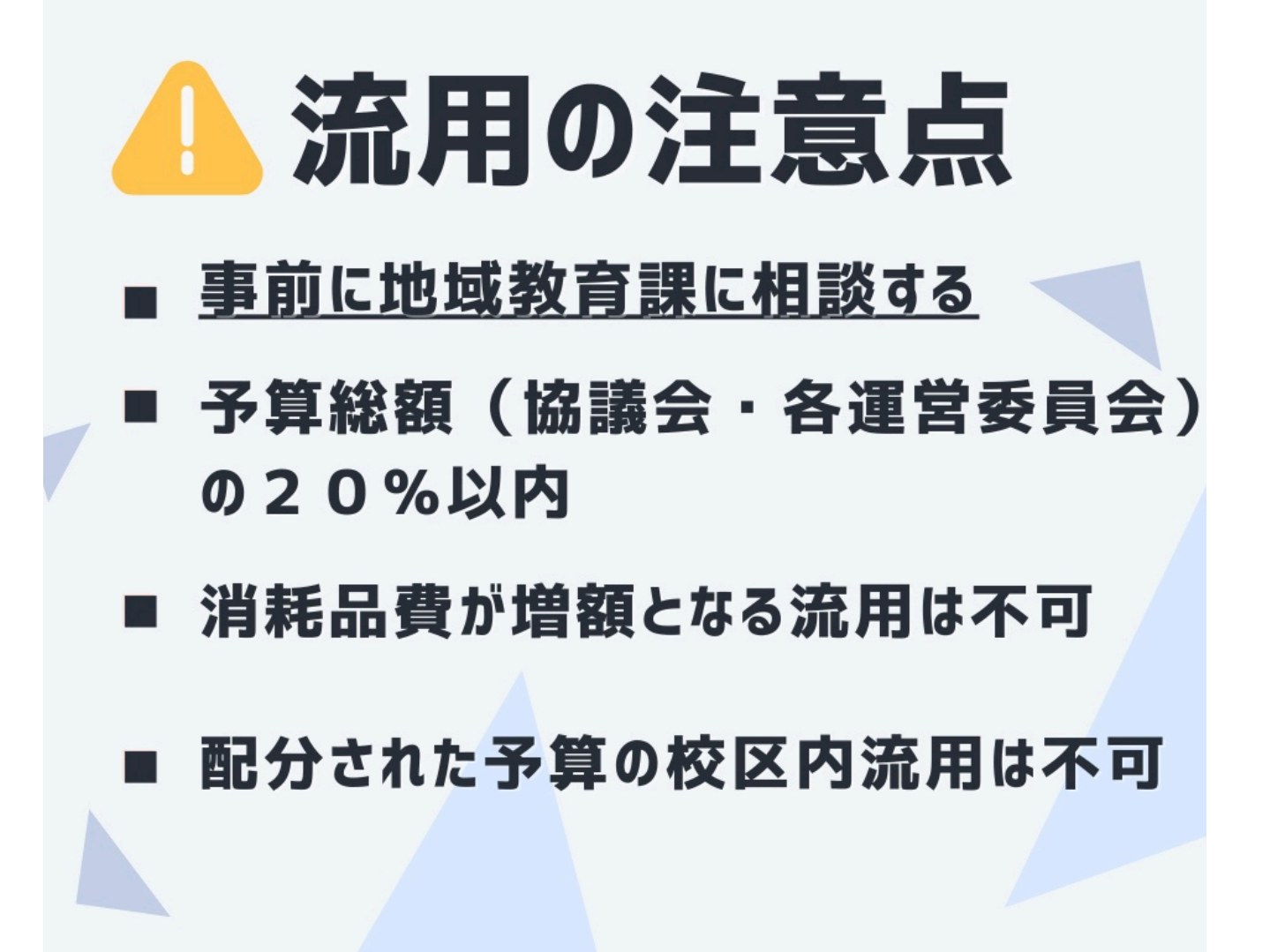

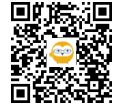

| 476     | 本-ム      | 挿入       | ページ レイアウ   | ト数式デ            | 9 校閲 表示               | 開発へルブ             |                               |                                  |           |      |               | ☆ 共有     |
|---------|----------|----------|------------|-----------------|-----------------------|-------------------|-------------------------------|----------------------------------|-----------|------|---------------|----------|
| A       | в        | С        | D          | E               | F                     | G                 | н                             | I                                | J         | K    |               | м        |
|         |          | λ        | 力用         |                 | <b>令和6年度</b><br>協議会名: | <b>金銭出斜</b><br>大仏 | <b>薄(地域で決める</b><br>中学校区地域教育協調 | <b>5学校予算事業)</b><br><sub>議会</sub> | しんかしてください |      | 動計算           |          |
|         | 通し<br>番号 | 年月日      | 領収書<br>等番号 | 事業名             | 実施日·内容等               | 科目                | 摘要(品目)                        | 品目明細<br>(流用理由)                   | 収入        | 支 出  | 残額            |          |
| 5       |          |          |            |                 |                       |                   |                               |                                  |           | - II |               | 1        |
| 6       |          |          |            |                 |                       |                   |                               |                                  |           |      |               |          |
| 7       | -        |          |            |                 |                       |                   |                               |                                  |           |      |               |          |
|         | 3        |          |            |                 |                       |                   | 2.<br>                        |                                  |           |      |               |          |
| 9       |          |          |            |                 |                       |                   |                               |                                  |           |      |               |          |
| 10      |          |          |            |                 |                       |                   |                               |                                  |           |      |               | 4        |
| 11      |          |          |            |                 |                       |                   |                               |                                  |           |      |               | 4        |
| 12      |          | >        |            |                 |                       | 21                | $\sim$ $\sim$ $\sim$          | /                                | -         |      |               | ł        |
| 14      |          |          | -          |                 |                       | _                 | - /                           |                                  | -         |      |               | ł        |
| 15      |          |          | ()<br>()   |                 |                       |                   | 8                             |                                  | a         |      |               | ł        |
| 16      |          |          |            |                 |                       |                   |                               |                                  |           |      |               | 1        |
| ▶<br>完了 | 5        | 7ニュアル(必認 | () 添付書     | <b>計類一覧</b> 金銭出 | 出納簿 (入力用) (全体)        | 記入例】金銭出           | 納簿 (入力用) (全体) ④               |                                  | E         |      |               | + 1:     |
|         | D (      | 2        | xT 0       | 0 🔿 🔤           | •                     |                   |                               |                                  | 33℃ くもりのち | 晴れへ留 | <i>(</i> ↓× A | <b>.</b> |

ファイル内には、複数のシートが入っています。 オレンジ色の「金銭出納簿(入力用)(全体)」のシートを選択してください。

※画面左下の「◀▶」からシートをスライドして選択できます。

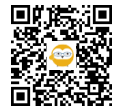

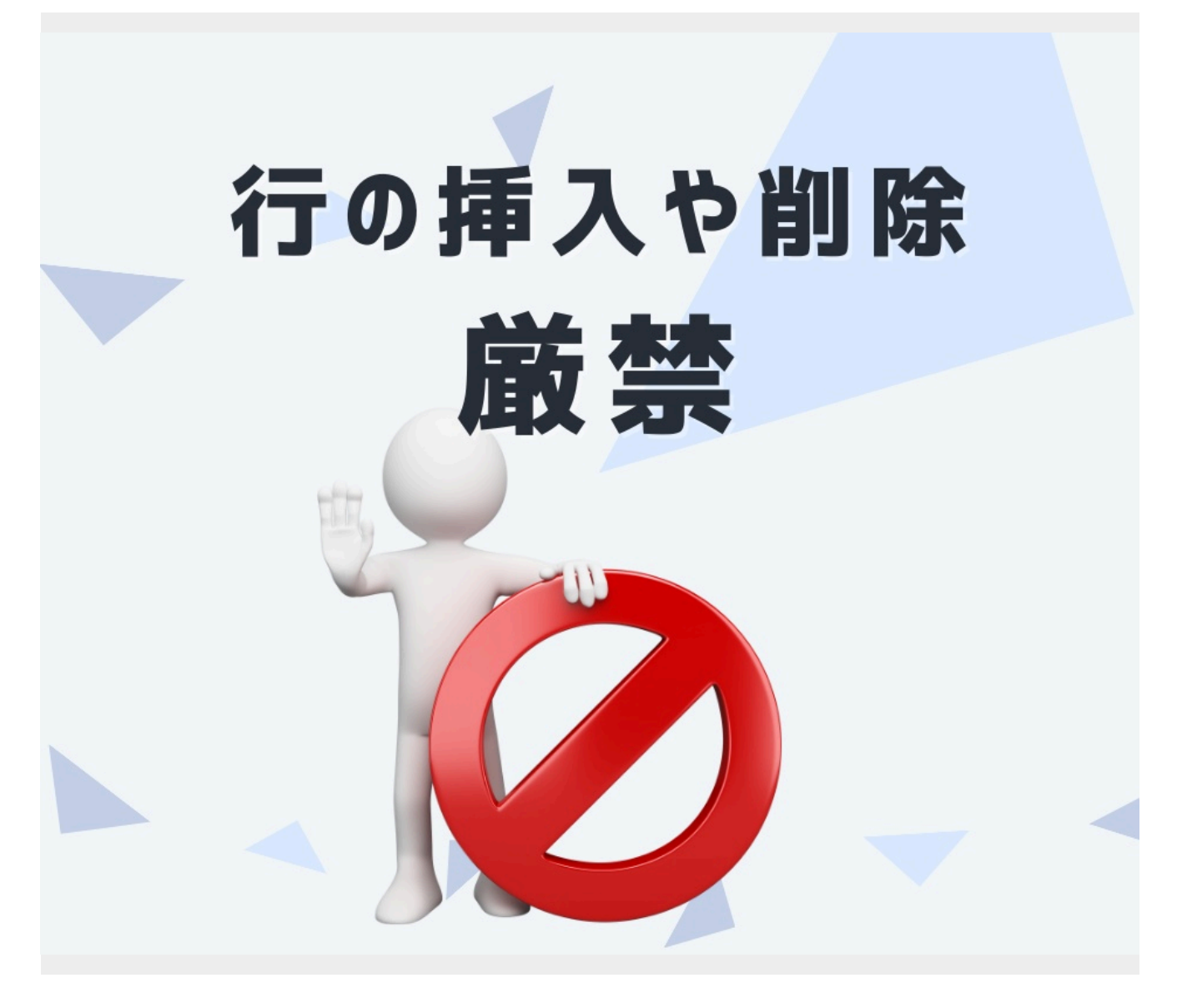

「金銭出納簿(入力用)(全体)」は、複数の関数を用いており他のシートに結び付いているため、行の挿入や削除 をしてしまうと、正しく反映しなくなってしまいます。 絶対に行わないでください!

ただし、セルの大きさは変更可能ですので、使いやすいように調節していただいてかまいません。

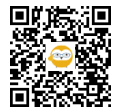

| ホーム           | 挿入       | ページ レイアウ   | ル 数式 ラ  |                | 開発 ヘルプ                                           |                     |                  |              |      |       | Ľ |
|---------------|----------|------------|---------|----------------|--------------------------------------------------|---------------------|------------------|--------------|------|-------|---|
| Ŧ             |          | fx         |         |                |                                                  |                     |                  |              |      |       |   |
| ボックス          | С        | D          | E       | F              | G                                                | Н                   | I                | J            | К    | L     | 1 |
|               |          | -          |         |                | A AB .1. 41                                      |                     |                  |              | 協議会( | (地域)用 |   |
|               |          | 7] F       |         | 令和6年度          | 金銭出新                                             | り薄(地域で決める           | <b>○字校予算</b> 事業) | スカレアください     | 自    | 動計算   |   |
|               |          |            |         | 16歳会名:         | 大仏                                               | 中子校区地域教育協調          | <u></u><br>(1)   | POJO E VILEU |      |       |   |
| 通し<br>番号      | 年月日      | 領収書<br>等番号 | 事業名     | 実施日·内容等        | 科目                                               | 摘要(品目)              | 品目明細<br>(流用理由)   | 収入           | 支出   | 残 額   |   |
| 5 <b>D</b> -2 | R6.9.20  | <b>伺書①</b> |         |                |                                                  |                     |                  |              |      |       | Ĩ |
| 6 ①           | R6.9.20  | <b>伺書①</b> | 0       |                |                                                  |                     | 1                | 5. (F        |      |       |   |
| 7             |          |            |         |                |                                                  |                     |                  |              |      |       |   |
| 8             |          | -          |         |                |                                                  |                     |                  |              |      |       | - |
| 0             | 2        |            |         |                |                                                  |                     |                  | -            |      |       |   |
| 10            |          |            |         |                |                                                  |                     | -                | -            |      |       |   |
|               | 1        |            |         |                |                                                  |                     | 2                |              |      |       |   |
| 11            |          |            |         |                | 1.57                                             |                     |                  |              |      |       | 4 |
| 12            |          |            |         |                | 2                                                | 0                   |                  |              |      |       | 4 |
| 13            | 8        |            |         |                | <u> </u>                                         |                     |                  |              |      |       | 4 |
| 14            |          |            |         |                |                                                  |                     |                  |              |      |       |   |
| 15            | 5        |            |         | _              |                                                  |                     |                  |              |      |       |   |
| 16            |          |            |         |                | a data mang pang pang pang pang pang pang pang p |                     |                  | 6 8          |      |       |   |
| ·             | マニュアル(必認 | 1) 系付      | 書類一覧 金銭 | 出納簿 (入力用) (全体) | 【記入例】金銭出                                         | 納簿 (入力用) (全体) 🛛 … 🔶 |                  |              |      |       |   |

■「通し番号」
流用の際は、以下の番号をご使用ください。
【流用元】(減額科目) ①-2、②-2、③-2…
【流用先】(増額科目) ①、②、③…

■「年月日」 流用する日を入力してください。 ※<mark>同日</mark>

■「領収書等番号」
「伺書○」と記入してください。
※通し番号と同じ番号
を振ってください。
(例)
「通し番号」…①(①-2) →「伺書①」
④(④-2) →「伺書④」

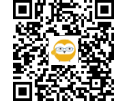

| /  | ホーム      | 挿入      | ページレイ          | アウト 数式 デ  | 一夕 校閲 表示              | 開発 ヘルプ            |                                |                     |           |              |     | ß |
|----|----------|---------|----------------|-----------|-----------------------|-------------------|--------------------------------|---------------------|-----------|--------------|-----|---|
|    | •        | : 🗙 🗸   | f <sub>x</sub> |           |                       |                   |                                |                     |           |              |     |   |
| A  | В        | С       | D              | E         | F                     | G                 | Н                              | I                   | J         | K<br>thiế ch |     |   |
| ľ  | C        | λ       | カ              | Ħ         | <b>令和6年度</b><br>協議会名: | <b>金銭出糾</b><br>大仏 | <b>)簿(地域で決める</b><br>中学校区地域教育協調 | <b>学校予算事業)</b><br>絵 | しんかしてくだされ |              | 動計算 |   |
|    | 通し<br>番号 | 年月日     | 領収書<br>等番号     | 事業名       | 実施日·内容等               | 科目                | 摘要(品目)                         | 品目明細<br>(流用理由)      | 収入        | 支出           | 残 額 |   |
| 5  | D-2      | R6.9.20 | <b>同書①</b>     | 授業サポート事業他 | 7月~9月コーディネー<br>ター謝金   |                   |                                |                     |           |              |     |   |
| 6  | 1        | R6.9.20 | <b>伺書①</b>     | 授業サポート事業他 | 7月~9月コーディネー<br>ター謝金   |                   |                                | -                   |           |              |     |   |
| 7  |          |         |                |           |                       |                   |                                |                     |           |              |     | 4 |
| 8  |          |         |                |           |                       |                   |                                |                     |           |              |     |   |
| 9  |          |         |                |           |                       |                   | 6                              | -                   |           |              |     |   |
| 10 |          |         |                |           |                       |                   | -                              |                     |           |              |     |   |
| 11 |          |         | -              |           |                       | 0                 |                                | 11                  |           |              |     |   |
| 12 |          |         | -              | 1         |                       | 71                | $\sim$ $ \cdot$                | /                   |           |              |     |   |
| 14 |          |         |                | -         |                       |                   |                                |                     |           |              |     |   |
| 15 |          |         |                |           |                       |                   | e                              |                     | 2 2       |              |     |   |
| 16 |          |         |                |           |                       |                   |                                |                     |           |              |     |   |
| •  | 0        |         |                | 何書類一覧 金銭品 | 出納薄(人刀用)(全体)          | 【記人例】金銭出          | 納薄 (入刀用) (全体) 🦷 🕂              |                     | B         |              |     | + |

■「事業名」 計画書に挙げている事業名にしてください。

■「実施日・内容等」 概要が分かるよう記入してください。

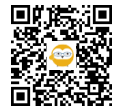

| IL       | ホーム         | 挿入 /    | ページレイフ     | ワウト 数式 デ     | 夕 校問 表示               | 開発ヘルプ             |                                             |                                                 |           |    |              | In 共有  |
|----------|-------------|---------|------------|--------------|-----------------------|-------------------|---------------------------------------------|-------------------------------------------------|-----------|----|--------------|--------|
|          |             |         | fr         |              |                       |                   |                                             |                                                 |           |    |              |        |
| A        | в           | С       | D          | E            | F                     | G                 | н                                           | i i                                             | J         | К  | i :L         | м      |
|          | C           | λ       | 7I         | ₽            | <b>令和6年度</b><br>協議会名: | <b>金銭出斜</b><br>大仏 | <b>)薄(地域で決める</b><br>中学校区地域教育協調              | <b>6学校予算事業</b> )<br>議会                          | しんかしてくだされ |    | (地域)用<br>動計算 |        |
|          | 通し<br>番号    | 年月日     | 領収書<br>等番号 | 事業名          | 実施日·内容等               | 科目                | 摘要(品目)                                      | 品目明細<br>(流用理由)                                  | 収入        | 支出 | 残 額          |        |
| 5        | <b>D-</b> 2 | R6.9.20 | 伺書①        | 授業サポート事業他    | 7月~9月コーディネー<br>ター謝金   |                   |                                             | 事業回数が当初の計画<br>よりも増加し、コーディ<br>ネーター謝金が不足した<br>ため。 |           |    |              |        |
| 6        | 1           | R6.9.20 | 伺書①        | 授業サポート事業他    | 7月~9月コーディネー<br>ター謝金   |                   |                                             | 事業回数が当初の計画<br>よりも増加し、コーディ<br>ネーター謝金が不足した<br>ため。 |           |    |              |        |
| 7        |             |         |            |              |                       |                   |                                             |                                                 |           |    |              |        |
|          |             |         |            | 2            |                       | -                 | ст.<br>Эт                                   | 2 m/2                                           |           |    |              |        |
|          |             |         |            |              |                       | 2                 | 0                                           |                                                 |           |    |              |        |
| 10       |             |         |            | 6            |                       | 6'                |                                             |                                                 |           |    |              |        |
| 11       |             |         |            |              |                       |                   |                                             |                                                 |           |    |              |        |
| 12       |             |         |            |              |                       |                   | 8                                           |                                                 |           |    |              |        |
| -10      |             | 7       |            |              | (納簿 (3 力用) (合件)       | [四1/周1/今後山        | (1) (() () () () () () () () () () () () (  |                                                 |           |    |              |        |
| ,<br>7 1 |             |         |            | JEAR SE MARK | 483/49 (八八万円) (王四)    |                   | (14) (10) (10) (10) (10) (10) (10) (10) (10 |                                                 | Ħ         |    |              | -+ 110 |

流用理由は、なぜ不足したかを<mark>具体的に</mark>入力してください。

(例)

6

報償費➡「事業回数が当初の計画よりも増加し、コーディネーター謝金が不足したため。」

旅費➡「コーディネーター研修の参加者が増加したため。」

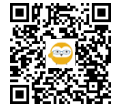

| ファイル        | u<br>ホー」 | 山間に回し     | ページレイ          | アウト 数式 デ  | 一夕 校閲 表示              | 開発へルプ                                  | /~ 1X38                         |                                                 |                   |     |                         | ピサ有 |
|-------------|----------|-----------|----------------|-----------|-----------------------|----------------------------------------|---------------------------------|-------------------------------------------------|-------------------|-----|-------------------------|-----|
| A1          | v        | : × ~     | f <sub>x</sub> |           |                       |                                        |                                 |                                                 |                   |     |                         |     |
|             | В        | С         | D              | E         | F                     | G                                      | н                               | I                                               | J J               | K   | L                       | M   |
| 1<br>2<br>3 |          | λ         | カ              | Ħ         | <b>令和6年度</b><br>協議会名: | <b>金銭出編</b><br>大仏                      | <b>内簿 (地域で決める</b><br>中学校区地域教育協調 | <b>今校予算事業)</b>                                  | しんかしてください         |     | <sup>(地域)用</sup><br>動計算 |     |
| 5           | 通し番号     | 年月日       | 領収書<br>等番号     | 事業名       | 実施日·内容等               | 科目                                     | 摘要(品目)                          | 品目明細<br>(流用理由)                                  | 収入                | 支 出 | 残 額                     |     |
| 25          | 5 ①-:    | 2 R6.9.20 | 伺書①            | 授業サポート事業他 | 7月~9月コーディネー<br>ター謝金   | 消耗品費                                   | 流用(報償費へ)                        | 事業回数が当初の計画<br>よりも増加し、コーディ<br>ネーター謝金が不足した<br>ため。 |                   |     |                         |     |
| 26          | 6 ①      | R6.9.20   | <b>同書①</b>     | 授業サポート事業他 | 7月~9月コーディネー<br>ター謝金   | ₩₩₩₩₩₩₩₩₩₩₩₩₩₩₩₩₩₩₩₩₩₩₩₩₩₩₩₩₩₩₩₩₩₩₩₩₩₩ | 流用(消耗品費より)                      | 事業回数が当初の計画<br>よりも増加し、コーディ<br>ネーター謝金が不足した<br>ため。 |                   |     |                         |     |
| 27          | 7        |           |                |           |                       |                                        |                                 |                                                 |                   |     |                         |     |
| 28          | 8        |           |                | <i>μ</i>  |                       | -                                      |                                 | ~                                               |                   |     |                         |     |
| 29          | 9        |           | -              | ~         |                       | 2                                      | $\sim - \cdot$                  | 1                                               |                   |     |                         | -   |
| 30          | 10       |           |                | <u></u>   |                       | 2                                      | 1                               |                                                 | ~                 |     |                         | -   |
| 31          |          | -         |                | 5         |                       |                                        | 0                               | 1                                               |                   |     |                         |     |
| 32          |          |           |                |           |                       |                                        |                                 |                                                 |                   |     |                         |     |
|             |          | マニュアル(必要  | 制 添            | 付書類一覧 金銭出 | 出納簿 (入力用) (全体)        | 【記入例】金銭出                               | 納簿 (入力用) (全体) 🛛 🔶               |                                                 |                   |     |                         | Þ   |
| 準備元了        | 宿場家      |           |                |           |                       |                                        |                                 |                                                 | E<br>1 20%C 味わのたん |     | G 40 5                  |     |

## 科目名が交互になるように入力してください。

|       | ■科目   |   | ■適用(品目)     |
|-------|-------|---|-------------|
| 【流用元】 | 「〇〇費」 | - | 「流用(△△費へ)」  |
| 【流用先】 | 「△△費」 | - | 「流用(〇〇費より)」 |

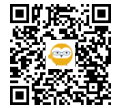

| 水一ム           | 挿入      | ページレイ      | アウト 数式 デ  | -9 校閲 表示              | 開発 ヘルプ            |                              |                                                 |            |    |         |  |
|---------------|---------|------------|-----------|-----------------------|-------------------|------------------------------|-------------------------------------------------|------------|----|---------|--|
| Ŧ             | : 🗙 🗸   | fx         |           |                       |                   |                              |                                                 |            |    |         |  |
| В             | С       | D          | E         | F                     | G                 | н                            | I                                               | J          | K  |         |  |
|               | λ       | カ          | Ħ         | <b>令和6年度</b><br>協議会名: | <b>金銭出斜</b><br>大仏 | <b>)簿(地域で決め</b><br>中学校区地域教育協 | る学校予算事業)<br>議会                                  | しんかしてください  |    | 助計算     |  |
| 通し<br>番号      | 年月日     | 領収書<br>等番号 | 事業名       | 実施日·内容等               | 科目                | 摘要(品目)                       | 品目明細<br>(流用理由)                                  | 収入         | 支出 | 残 額     |  |
| 5 <b>D</b> -2 | R6.9.20 | <b>何書①</b> | 授業サポート事業他 | 7月~9月コーディネー<br>ター謝金   | 消耗品費              | 流用(報償費へ)                     | 事業回数が当初の計画<br>よりも増加し、コーディ<br>ネーター謝金が不足した<br>ため。 | -30,000    |    | 210,400 |  |
| 6 ①           | R6.9.20 | 何書①        | 授業サポート事業他 | 7月~9月コーディネー<br>ター謝金   | 報償費               | 流用(肖粍品費より)                   | 事業回数が当初の計画<br>よりも増加し、コーディ<br>ネーター謝金が不足した<br>ため。 | 30,000     |    | 240,400 |  |
| 7             |         |            |           |                       |                   |                              |                                                 |            |    |         |  |
| 8             |         |            |           |                       |                   | 6 6 7 7 7                    |                                                 |            |    |         |  |
| 9             |         |            | >         |                       | 27                | Ren C                        |                                                 |            |    |         |  |
| 11            |         |            | ~         |                       | _                 |                              |                                                 | - <u>-</u> |    |         |  |
| 12            |         | -          | 6         |                       |                   | 0                            |                                                 | 6          |    | -       |  |
| 12            |         | -          |           | -                     |                   |                              |                                                 | -          |    |         |  |
|               | ニュアル(必認 | E) 茶       | 付書類一覧 金銭出 | 出納簿 (入力用) (全体)        | 【記入例】金銭出          | 納簿 (入力用) (全体)                | ÷ : •                                           |            |    |         |  |

両方とも「収入」の欄に金額を入力してください。 ※<mark>【流用元】(減額科目)はマイナス標記で</mark>入力 ➡正しく入力すると、自動で数字が赤くなります

以上で、このシートへの入力は終了です。

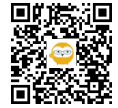

|          |            |                     |                           |                           |                                          |          | _                |               |                |   |
|----------|------------|---------------------|---------------------------|---------------------------|------------------------------------------|----------|------------------|---------------|----------------|---|
| ר<br>ידר | т С<br>III | ~ 日 區 品 @<br>ホーム 挿入 | → №2 マ 【流用料<br>ページレイアウト 表 | 副金銭出納薄マニュアル用<br>数式 データ 校開 | xis [互換モード] - Excel り 検索<br>  表示 開発 ヘルプ  | _        |                  | jn0338 J 🔳    | - □ ×<br>☆ 共有  |   |
| G1       |            | • E 🗙 🗸             | f <sub>x</sub>            |                           |                                          |          |                  |               |                | ~ |
| 1        | A          | B                   | С                         | D                         | E                                        | F        | G                | н і           | J ] [          | 4 |
| 1        | 流月         | 用一覧                 |                           | 大仏                        | 中学校区地域教育協議会                              | 協議会(地域)用 |                  | 法四二/3         |                |   |
| 2        |            |                     |                           | 当初予算額                     | 335,000円                                 |          |                  | 流田花に          |                |   |
| 4        |            |                     |                           | 流用割合                      | 9%                                       |          |                  |               |                |   |
| 5        |            |                     |                           | 流用上限                      | 67,000円                                  | 20%値     |                  | 傾いの記          |                |   |
| 6        |            |                     | 法田共                       | 法田元                       |                                          |          |                  |               |                |   |
| 7        |            | 年月日                 | (增流用科目)                   | (減 流用科目)                  | 流用理由                                     | 金額       |                  |               | 報償費            |   |
| 8        | 1          | R6.9.20             | 報償費                       |                           | 事業回数が当初の計画よりも増加し、コー<br> ディネーター謝金が不足したため。 | 30,000   |                  |               | 旅費             |   |
| 9        | 0          |                     |                           |                           |                                          |          |                  |               | 消耗品費           |   |
| 10       | 3          |                     |                           |                           |                                          |          |                  |               | 燃料費            |   |
| 11       | 4          |                     |                           |                           |                                          |          |                  |               | 食糧費            |   |
| 12       | 5          |                     |                           |                           |                                          |          |                  |               | 印刷製本費          |   |
| 13       | 6          |                     |                           |                           |                                          |          |                  |               | 医薬材料費          |   |
| •        | •          | 執行状況確認              | 流用一覧 訊                    | 何書<br>領収書添付用              | 紙 金銭出納簿確認書 報償費 旅費 消耗 +                   | :        |                  |               |                | ¥ |
| 進備到      | t7 I       | 0                   |                           |                           |                                          |          | -                |               | 18:23          | 6 |
|          | ر<br>ر     | ) 💽 📕               | × 😳 🤇                     | 🤊 🔟                       |                                          |          | <b>₩</b> 32℃ くもり | 時々晴れ ヘ 留 ぽ 4× | あ 2024/07/09 ロ |   |
|          |            |                     |                           |                           |                                          |          |                  |               |                |   |

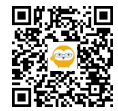

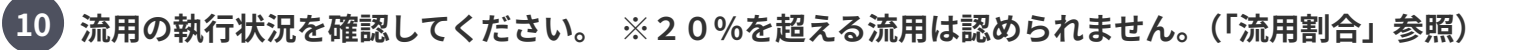

| 5              | • C |           | → @/1 マ 【流用網    | 副金銭出納簿マニュアル用   | Lxis (百換モード) - Excel の 検索               | _        | _                | <b>1 1 1 1</b>        | ×    |
|----------------|-----|-----------|-----------------|----------------|-----------------------------------------|----------|------------------|-----------------------|------|
| ייד            | ()L | ホーム挿入     | ページ レイアウト 義     | 牧式 データ 校開      | 1 表示 開発 ヘルプ                             |          |                  |                       | 3 共有 |
| G1             |     | • : [ × • | / fx            |                |                                         |          |                  |                       | ~    |
|                | А   | B         | С               | D              | E                                       | F        | <u> </u>         | IJ                    |      |
| 1              | 流   | 用一覧       |                 | 大仏             | 中学校区地域教育協議会                             | 協議会(地域)用 |                  |                       |      |
| 2<br>3<br>4    |     |           |                 | 当初予算額<br>流用割合  |                                         |          | 流<br>流<br>擱      | 用元(減<br>用科目)の<br>のみ記入 |      |
| 5              |     |           |                 | 流用上限           | 67,000円                                 | 20%值     | 1 ha             |                       |      |
| 6<br>7         |     | 年月日       | 流用先<br>(増 流用科目) | 流用元<br>(減流用科目) | 流用理由                                    | 金額       |                  |                       |      |
| 8              | 1   | R6.9.20   | 報償費             | L í            | 「事業回数が当初の計画よりも増加し、コー<br>ディネーター謝全が不足したため | 30,000   |                  | 旅費                    |      |
| 9              | 0   |           |                 | 1              |                                         |          |                  | 消耗品引                  | ŧ    |
| 10             | 3   |           |                 |                |                                         |          |                  | 燃料費                   |      |
| 11             | 4   |           |                 |                |                                         |          |                  | 食糧費                   |      |
| 28             |     |           |                 | 合計             |                                         | 30,000   |                  |                       |      |
| 29<br>30<br>21 |     |           |                 |                | 作成日                                     | 2024/7/9 |                  |                       |      |
| 1              | •   | 執行状況確認    | 流用一覧 流用         | 何書 領収書添付用      | 紙 金銭出納薄確認書 報償費 旅費 消耗 (+)                | : [4]    | m                |                       | 1208 |
|                | C   | ) 👩 🥅     | x= 00 (         |                |                                         |          | Ⅲ<br>32℃ くもり時々晴れ | □ □                   | 130% |
|                | ~   |           |                 |                |                                         |          |                  |                       |      |

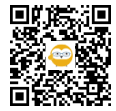

| 5        | • C    | ~ 8 6 6   | → @2 マ         | 【流用編】金銭            | 出納簿マニュアル用 | .xls [互換モー | -F] - Excel 🔎       | 検索                | _        |        |        | J E             | - 0        | ×      |
|----------|--------|-----------|----------------|--------------------|-----------|------------|---------------------|-------------------|----------|--------|--------|-----------------|------------|--------|
| ファ       | ()L    | ホーム 挿入    | ページ レイアウト      | 、数式                | データ 校閲    | 表示         | 開発 ヘルプ              |                   |          |        |        |                 | Ŕ          | 共有     |
| D8       |        | • : [ × ~ | f <sub>x</sub> |                    |           |            |                     |                   |          |        |        |                 |            | ~      |
| 2        | А      | B         | C              |                    | D         |            | E                   |                   | F        | G      | Н      | Ι               | J          |        |
| 1        | 流月     | 用一覧       |                |                    | 大仏        | 中学校区       | 区地域教育協議会            | 2                 | 協議会(地域)用 |        | ***    | =               | -          |        |
| 2        |        |           |                |                    |           |            |                     |                   | 1        |        | 派用     | 17G(i           | PX .       |        |
| 3        |        |           |                |                    | 当初予算額     |            | _                   | 335,000円          |          | 1      | 流用     | 科目              | 1)0        |        |
| 4        | 15     |           |                |                    | 流用割合      |            |                     | 9%                |          |        | 調      | 21=3            | 2          |        |
| 5        |        |           |                |                    | 流用上限      |            |                     | 67,000円           | 20%値     |        | 1月月~   | oral            |            |        |
| 6        |        |           | 法田生            |                    | 法用是       |            |                     | _                 |          |        |        |                 |            |        |
| 7        |        | 年月日       | (増流用和          | 3目) (減             | 流用科目)     | - 0        | 流用理                 | 由                 | 金額       |        |        |                 | 報償費        |        |
| 8        | 1      | R6.9.20   | 報償費            |                    | 1 1       | 事業回数<br>   | が当初の計画よ<br>ター謝金が不足し | いも増加し、コー<br>したため。 | 30,000   |        |        |                 | 旅費         |        |
| 9        | 0      |           | 幸方             | 設備費<br>旅費          |           | `          |                     |                   |          |        |        |                 | 消耗品費       |        |
| 10       | 3      |           | 2<br>男         | 日和面質<br>然料費<br>食糯費 |           |            |                     |                   |          |        |        |                 | 燃料費        |        |
| 11       | 4      |           |                | 印刷製本費<br>医薬材料費     |           |            |                     |                   |          |        |        |                 | 食糧費        |        |
| 28       |        |           | ļ              | 賄材料費               | 合計        |            |                     |                   | 30,000   |        |        |                 |            |        |
| 29<br>30 |        |           |                |                    |           |            |                     | 作成日               | 2024/7/9 |        |        |                 |            |        |
| 21       | •      | 執行状況確認    | 流用一覧           | 流用伺書               | 領収書添付用    | 紙 金銭出      | 納簿確認書 報償費           | 旅費 消耗 (+)         | : •      |        |        |                 |            |        |
| 進備       | 完了 [   | 0         |                | _                  | _         |            |                     |                   |          |        |        | 巴               |            | 130%   |
| -        | ر<br>ر | 0         | × 😳            | 9                  |           |            |                     |                   |          | 2℃ くもり | 時々晴れ ノ | 、 曾 <i>信</i> d× | <i>в</i> — | $\Box$ |
|          |        |           |                |                    |           |            |                     |                   |          |        |        |                 |            |        |
|          |        |           |                |                    |           |            |                     |                   |          |        |        |                 |            |        |
|          |        |           |                |                    |           |            |                     |                   |          |        |        |                 |            |        |

セルを選択し、▼(プルダウン)から科目を選択してください。

このシートでの入力は、以上です。

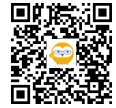

|      |                |           |             |              | 扇]金銭出納     | 薄マニュアリ    | l.用.xls |       |          | cel 🔎     | 検索 |       |          |   |   |         |         |       |     |          |           |       |    |
|------|----------------|-----------|-------------|--------------|------------|-----------|---------|-------|----------|-----------|----|-------|----------|---|---|---------|---------|-------|-----|----------|-----------|-------|----|
| ファイル | ホーム 持          | 挿入 パ      | ページ レイア     | ウト 書         | 数式 デ       | 一夕 老      | 交開      | 表示    | 開発       | ヘルプ       |    |       |          |   |   |         |         |       |     |          |           | 🖒 共有  |    |
| A1   | • : [          | × ✓       | fx          |              |            |           |         |       |          |           |    |       |          |   |   |         |         |       |     |          |           |       | ~  |
| A A  | вс             | DE        | FGI         | H I J        | К          | L         | М       | N     | 0<br>協議会 | P Q (地域)用 | R  | S     | Т        | U | V | W       | X       | Y     | Z   | AA       | AB        | AC    | 4  |
| 2 3  | 協議会名           | 7         | <u>+</u> () | 中学校[         | 市体制中文      | 2.議会      |         | 会長    | Į.       | 会計担当      |    |       |          |   |   |         |         |       |     |          |           |       |    |
| 4    | 1.00011 24 713 | · · · · · |             | 1 71/4       | E-E-MAXH   | Intern 24 |         |       |          |           |    |       |          |   |   |         |         |       |     |          |           |       |    |
| 6    |                |           |             |              |            |           |         |       |          |           | _  |       |          |   |   |         |         |       |     |          |           |       |    |
| 7    |                |           |             |              |            |           |         |       |          |           |    |       |          |   |   |         |         |       |     |          |           |       |    |
| 9    |                |           |             |              |            |           |         |       |          |           |    |       |          |   |   |         |         |       |     |          |           |       |    |
| 10   |                |           |             |              |            |           | 1. 11/2 |       |          |           |    |       |          |   |   |         |         |       |     |          |           |       |    |
|      |                | 令杠        | ]6年度        | 地域で          | 決める字       | 校予算       | 事兼      | 流用饲   | 書        |           |    |       |          |   |   |         |         |       |     |          |           |       |    |
| 11   | 流用番号           |           | 1           |              |            | 下記のとお     | 人 予算を   | 流用してよ | ろしいか伺    | います。      |    |       |          |   |   |         |         |       |     |          |           |       |    |
| 12   | 流用額            | 3         | 0.000       | 円            |            |           |         |       |          |           |    |       |          |   |   |         |         |       |     |          |           |       |    |
| 13   | 流用日            |           | R6.9.20     |              | 担当         | 诸者名       |         |       |          | 0         | V  | 流用者   | 番号と      |   |   |         |         |       |     |          |           |       |    |
| 15   |                |           |             |              | 流用理由       | 3         |         |       |          |           |    | 担当    | 皆名の      |   |   |         |         |       |     |          |           |       |    |
| 10   | 1 増 流用         | 科目        | · 平反1       | 質費           |            |           |         |       |          |           |    | の記し   | <b>`</b> |   |   |         |         |       |     |          |           |       |    |
| 16   |                |           |             |              | 事業回数       | が当初の計     | 画」りも    | 増加し、コ | ーディネー    | ーター謝金がる   | -  |       |          |   |   |         |         |       |     |          |           |       |    |
| 17   | 減 流用           | 1科目       | 消耗          | 品費           | 足したため      | )。        |         |       |          |           |    |       |          |   |   |         |         |       |     |          |           |       |    |
| 18   |                | -         |             |              |            |           |         |       |          |           | _  |       |          |   |   |         |         |       |     |          |           |       | -  |
| 1    | → … 流用-        | -覧 流      | 用伺書         | <b>製収書</b> 添 | 付用紙        | 金銭出納      | 簿確認     | 書報    | 買費       | 旅費 消耗     | 品費 | 燃料費 . | • :      | • |   |         |         |       | a m | 5.00 × • |           |       |    |
| 準備元了 |                |           |             | ~ 4          | •          | - 1       | _       |       |          |           |    |       |          | _ |   | <b></b> | °C /±⊔0 | まん 味わ |     | G AN T   | 18:46     | + 80% | 'n |
|      |                |           |             | w (          | <b>7</b> 🔺 |           |         |       |          |           |    |       |          |   |   | 32      | -C (59  | すべ咱们  |     | (% 4× 0) | 2024/07/0 | 9 V   |    |

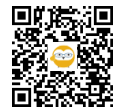

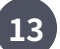

「担当者名」を入力してください。

| 5.     | 9 - 8 A  | -<br>₽<br>₽  | @Z =         | 【流用編         | 嗝】金銭出絲             | 物簿マニュア      | ル用.xls | [互搏  | ŧŧ−۴] - Ð          | xcel              | Q    | 検索 |       |       |   |
|--------|----------|--------------|--------------|--------------|--------------------|-------------|--------|------|--------------------|-------------------|------|----|-------|-------|---|
| ファイル   | ホーム 持    | 重入 べ         | ページ レイアウ     | 小 書          | 数式 ラ               | データ         | 校閲     | 表示   | 開発                 | NI                | プ    |    |       |       |   |
| A1     | •        | x v          | fx           |              |                    |             |        |      |                    |                   |      |    |       |       |   |
| A      | ВС       | DE           | FGH          | IJ           | к                  | L           | M      | N    | 0<br> 力詳之          | P  <br>>(+u)+=ti) | Q    | R  | S     | Т     | U |
|        |          |              |              |              |                    |             |        | £    | 1006952            |                   | //H3 | _  |       |       |   |
| 3      | 協議会名     | 7            | ₹1 <u>1.</u> | 中学校[         | 」<br>区地域教育         | 協議会         |        |      | 会長                 | 会計                | 担当   |    |       |       |   |
| 4<br>5 |          |              |              |              |                    |             |        |      |                    |                   |      |    |       |       |   |
| 6      |          |              |              |              |                    |             |        |      | xx                 | T                 |      |    |       |       |   |
| 8      |          |              |              |              |                    |             |        |      |                    |                   |      |    |       |       |   |
| 9      |          |              |              |              |                    |             |        |      |                    |                   |      |    |       |       |   |
|        |          | 令和           | 16年度 1       | 地域で          | 決める常               | 如校予領        | 重業     | 流月   | 目同書                |                   |      |    |       |       |   |
| 11     |          | 64 64        | / ///        |              |                    |             |        | .,,  |                    |                   |      |    |       |       |   |
| 12     | 流用番号     |              | 1            |              |                    | 下記のとお       | 5以 予算: | を流用し | 、てよろしいか何           | 司います              | •    |    |       |       |   |
| 13     | 流用額      | 3            | 0,000        | Ħ            |                    | 出者么         |        | 本    | 包古子                |                   | ത    |    |       |       |   |
| 14     | 流用日      |              | R6.9.20      |              |                    |             |        | 77.  | PC 01110           |                   |      |    | 流用    | 番号と   |   |
| 15     |          |              | <b>表尼(営</b>  | 典            | 流用理E               | ŧ           |        |      |                    |                   |      |    | 担当    | 首名の   |   |
| 16     | ・1日 / 流用 | 1科日          | ŦĸIJ         |              |                    |             |        |      |                    |                   |      |    | OT BL | •     |   |
| 17     | N-10-    |              |              |              | -<br>事業回数<br>足したた& | が当初の言<br>か。 | 計画よりも  | 5増加し | <sub>ハ</sub> コーディネ | ーター               | 射金がイ | r  |       |       |   |
|        | 洞 流用     | 消耗品          |              |              |                    |             |        |      |                    |                   |      |    |       |       |   |
| 18     | … 流用-    | - <b>覧</b> 流 | 用伺書          | <b>通収書</b> 添 | 付用紙                | 金銭出         | 纳簿確認   | 記書   | 報償費                | 旅費                | 消耗   | 和書 | 燃料費   | (+) : |   |
| 準備完了   | 5        |              |              |              |                    |             |        |      |                    |                   |      |    |       |       |   |
| -      | Q 💽      |              | x            | 0            | 9                  |             |        |      |                    |                   |      |    |       |       |   |

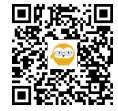

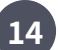

## 「流用番号」をプルダウンから選択してください。

| 9、 C · 日 島 母 回 マ 【流用編】金銭出納簿マニュアル用.xls [互換モード] - Excel 🛛 🔎 検索 |                                          |                   |          |            |          |           |        |        |             |            |            |      |             |     |   |
|--------------------------------------------------------------|------------------------------------------|-------------------|----------|------------|----------|-----------|--------|--------|-------------|------------|------------|------|-------------|-----|---|
| ファイル                                                         | ファイル ホーム 挿入 ページレイアウト 数式 データ 校閲 表示 開発 ヘルプ |                   |          |            |          |           |        |        |             |            |            |      |             |     |   |
| D12 • : × ✓ fr ①                                             |                                          |                   |          |            |          |           |        |        |             |            |            |      |             |     |   |
| A                                                            | вс                                       | D                 | E F G    | HI         | J K      | L         | М      | N      | 0<br>+2/=** | P<br>e     | Q<br>EV EB | R    | S           | т   | U |
| 1                                                            |                                          |                   |          |            |          |           |        | 2      | 100649      | 5 ZA (AUAS | 0.т        | _    |             |     |   |
| 3                                                            | 協議会名                                     |                   | 大仏       | 中学         | *校区地域    | 地域教育協議会   |        | 会長     |             | 会計担当       |            |      |             |     |   |
| 4<br>5                                                       |                                          |                   |          |            |          |           |        |        |             |            |            |      |             |     |   |
| 6                                                            |                                          |                   |          |            |          |           |        |        |             |            | _          |      |             |     |   |
| 8                                                            |                                          |                   |          |            |          |           |        |        |             |            |            |      |             |     |   |
| 9                                                            |                                          |                   |          |            |          |           |        |        |             |            |            | 1    |             |     |   |
|                                                              |                                          | 令                 | 和6年度     | ,地域        | で決める     | 5学校予算     | 〔重業    | 流月     | 旧書          |            |            |      |             |     |   |
|                                                              |                                          |                   | 10010    | C - G-M    | - // -// | - 1 A I I |        | 771671 |             |            |            |      |             |     |   |
| 12                                                           | 流用番号                                     |                   | 1        | 6          |          | 下記のと      | おり、予算: | を流用し   | てよろしいか      | 印印しまう      | <b>f</b> . |      |             |     |   |
| 13                                                           | 流用額                                      | (1)<br>(2)<br>(3) |          |            | ^        | 相当者名      |        | 本      | 良 古子        |            | ഞ          |      |             |     |   |
| 14                                                           | 流用日                                      | 46                |          |            |          |           |        |        | PC 1111     |            | w later    |      | <b>流用</b> 番 | 号と  |   |
| 15                                                           |                                          | (7)<br>(8)        |          |            | ~ 而用     | 理由        |        | 8      | 0           |            |            |      | 担当者         | 名の  |   |
| 10                                                           | 増 流)                                     | 用科目               | <b>‡</b> | 個費         |          |           |        |        |             |            |            |      | <b>井記入</b>  |     |   |
| 16                                                           |                                          |                   |          |            | <br>事業[  | 回数が当初の    | 計画より   | 5増加し   | スコーディ       | ネーター       | ・謝金がイ      |      |             |     |   |
| 17                                                           | 減 流                                      | 用科目               | 消        | 耗品費        | 足した      | ため。       |        |        |             |            |            |      |             |     |   |
| 18                                                           |                                          |                   |          | Furnishing |          |           |        |        |             |            |            |      |             |     |   |
| (▲)<br>淮備完了                                                  | ▶ 流用                                     | 一覧                | 流用伺書     | 領収書        | 添付用新     | £ 金銭出     | 納簿確認   | 図書     | 報償費         | 旅費         | 消耗         | 品費 燃 | 料費          | ÷ : |   |
|                                                              |                                          | -                 | x        | 00         | 0        |           |        |        |             |            |            |      |             |     |   |
|                                                              | Q 💽                                      |                   | x        | 00         | 9        |           |        |        |             |            |            |      |             |     |   |

セルを選択し、▼(プルダウン)から流用番号を選択してください。

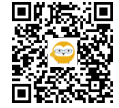

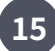

内容を確認後、印刷して押印してください。⇒ 完了!

| 5.   |        | -<br>-<br>-<br>-<br>-<br> | @Z ⇒           | 【流用編        | 扇】金銭出納簿マニュア         | ル用.xls [互換モー               | -ド] - Excel | Q             | 検索     |          |
|------|--------|---------------------------|----------------|-------------|---------------------|----------------------------|-------------|---------------|--------|----------|
| ファイル | ホーム 推  | 「入 べ                      | ニージ レイアウ       | ト 💈         | 数式 データ              | 校閲表示                       | 開発 /        | ヘルプ           |        |          |
| A1   | •      | × v                       | f <sub>x</sub> |             |                     |                            |             |               |        |          |
| A    | ВС     | DE                        | F G H          | IJ          | K L                 | MN                         |             | Q<br>Let') EB | R S    | T U      |
| 1    |        |                           | <u>r 16 40</u> |             |                     |                            | 1.6.表会(地    | ;暾)用          |        |          |
| 2 3  | 協議会名   |                           | 大化。  中学校的      |             | 区地域教育協議会            |                            | 会長 会計担当     |               |        |          |
| 4    |        |                           |                |             |                     |                            |             |               |        |          |
| 6    |        | 6 SE 2                    |                |             |                     |                            |             |               |        |          |
| 7 8  |        | N 10                      |                |             |                     | _                          |             |               |        |          |
| 9    |        |                           |                |             |                     |                            |             |               |        |          |
| 10   |        | ≙∓r                       | に在座 +          | 抽読で         | 油肉を受応又質             | 「「「」」<br>「」」<br>「」」<br>「」」 | ] <b>⊉</b>  |               | 5      | 511      |
| 194  |        | 13 4.6                    | 10千皮,          | (C*34 C )   | /╲◎╱┛╶╋╓Ҳ╶Ϳ╯϶       | ₽₽ѫ᠉ᡢᡢ                     | 16          |               | 2HH    |          |
| 11   | 流用番号   |                           | 1              |             | 下記のとお               | 5以 予算を流用して。                | 1           |               |        |          |
| 12   | 法田類    |                           |                |             |                     |                            |             |               | 5      |          |
| 13   |        | 流用額 3                     |                | 1.1         |                     | 奈良                         | 市子          | ۵             | 375 00 |          |
| 14   | 流用日    |                           | R6.9.20        |             | 3                   | . 1: 12                    |             |               | 而用出    | 台石し      |
| 15   | 道 遗 法田 | ±i ⊟                      | 報僧             | 書           | 流用理由                |                            |             |               | - 25   | λ -      |
| 16   |        | 140                       | 1013-63-6      |             |                     |                            |             | `)            |        |          |
| 17   | 減 流用科目 |                           | NR LA P        |             | 事業回数が当初の調<br>足したため。 | 計画よりも増加し、コ                 |             |               |        |          |
|      |        |                           | 消耗品費           |             |                     |                            |             |               |        |          |
| 18   |        | 一覧流                       | 用伺書            | <b>御収書添</b> | 付用紙 全銭出紙            | () 漢確認書   妻                | 調査 旅        | 費 消耗          | 品書 燃料費 |          |
| 準備完了 | E0     | 1710                      |                |             |                     |                            |             |               |        |          |
| -    | Q 💽    |                           | ×              | 0           | <b>&gt;</b>         |                            |             |               |        | San Come |

以上で、基本的な流用手順は終了です!

★流用の②件目以降も、「STEP 4」~の操作を行ってください。

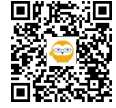

|        | ж–⊿<br>▼ | EX      | T)         |             | 位び福                                | 27      | こ<br>に<br>際、                        |                                                 |          |            | <b>_</b>      | 200                     |                   |
|--------|----------|---------|------------|-------------|------------------------------------|---------|-------------------------------------|-------------------------------------------------|----------|------------|---------------|-------------------------|-------------------|
| 1      | B        |         | ガ          | 野与(         | <b>大小日</b><br>中和6年度<br>協議会名:       | 主教出来    | アまた、<br>博 ( 地域 C 大め Z<br>中学校区地域教育協調 | <u>-<br/>学校予算事業)</u><br>会                       | シリレイでたさい |            | は、            | <b>)。」<br/>月日</b><br>並べ | し<br>順<br>を<br>替え |
|        | 通し<br>番号 | 年月日     | 領収書<br>等番号 | 事業名         | 実施日·内容等                            | 料目      | 摘要(品目)                              | 品目明細<br>(流用理由)                                  | 収入       | 支出         | 残額            |                         |                   |
|        | 3        | R6.6.12 | 消1         | 読書活動推進事業    | 6/12・学校図書整備<br>(ブッカー掛け等)           | 消耗品費    | ブッカー他                               | ブッカーA5(5枚入)5パッ<br>ク、ポップ用画用紙八切<br>(10枚入)3パック     |          | 7,400      | 316,600       |                         |                   |
|        | 4        | R6.6.19 | 食1         | ●●防災フェスタ    | 6/26・防災フェスタ(9<br>月開催)に向けた打合<br>せ会議 | 食糧費     | 会議用お茶                               | ペットボトル茶(500ml)<br>24本                           |          | 2,200      | 314,400       |                         |                   |
| 5 (    | D-2      | R6.7.12 | 報2~報11     | 授業サポート事業他   | 4月~6月コーディネー<br>ター謝金                | 報償費     | コーディネーター活動謝<br>金                    | 800円/時間、10人分                                    |          | 80,000     | 234,400       |                         |                   |
| )      | 0        | R6.9.20 | 何書①        | り 授業サポート事業他 | 7月〜9月コーディネー<br>ター謝金                | 消耗品費    | 流用(報償費へ)                            | 事業回数が当初の計画<br>よりも増加し、コーディ<br>ネーター謝金が不足した<br>ため。 | -30,000  |            | 204,400       |                         | 自し                |
|        | 5        | R6.9.20 | 何書①        | り 授業サポート事業他 | 7月~9月コーディネー<br>ター謝金                | 報償費     | 流用(消耗品費へ)                           | 事業回数が当初の計画<br>よりも増加し、コーディ<br>ネーター謝金が不足した<br>ため。 | 30,000   |            | 234,400       |                         |                   |
|        |          |         |            |             |                                    | 21      | 0                                   | 1                                               |          | _          |               |                         |                   |
|        |          |         |            |             |                                    |         |                                     |                                                 |          |            |               |                         |                   |
| 祈      | ···      | 金銭出納薄   | (人力用)      | (全体) 【記人例   | 】金銭出納薄(人刀用)                        | (全体) 乳行 | 次況確認    流用一覧    <u>新</u>            | 卅個 … 🛨 : 💶                                      |          |            |               |                         |                   |
| $\sim$ | ) (      |         | x          |             | 1                                  |         |                                     |                                                 |          | 31℃ くもりのち時 | <u>訪れ へ 知</u> | C dx to                 | 11:31             |

※必ず、日付順にする必要はありません。 ※日付順に並び替える手順については、 別マニュアル

「金銭出納簿マニュアル【基本編】(地域で決める学校予算事業・放課後子ども教室推進事業)」の「STEP12」~をご参照ください。

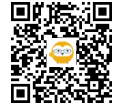

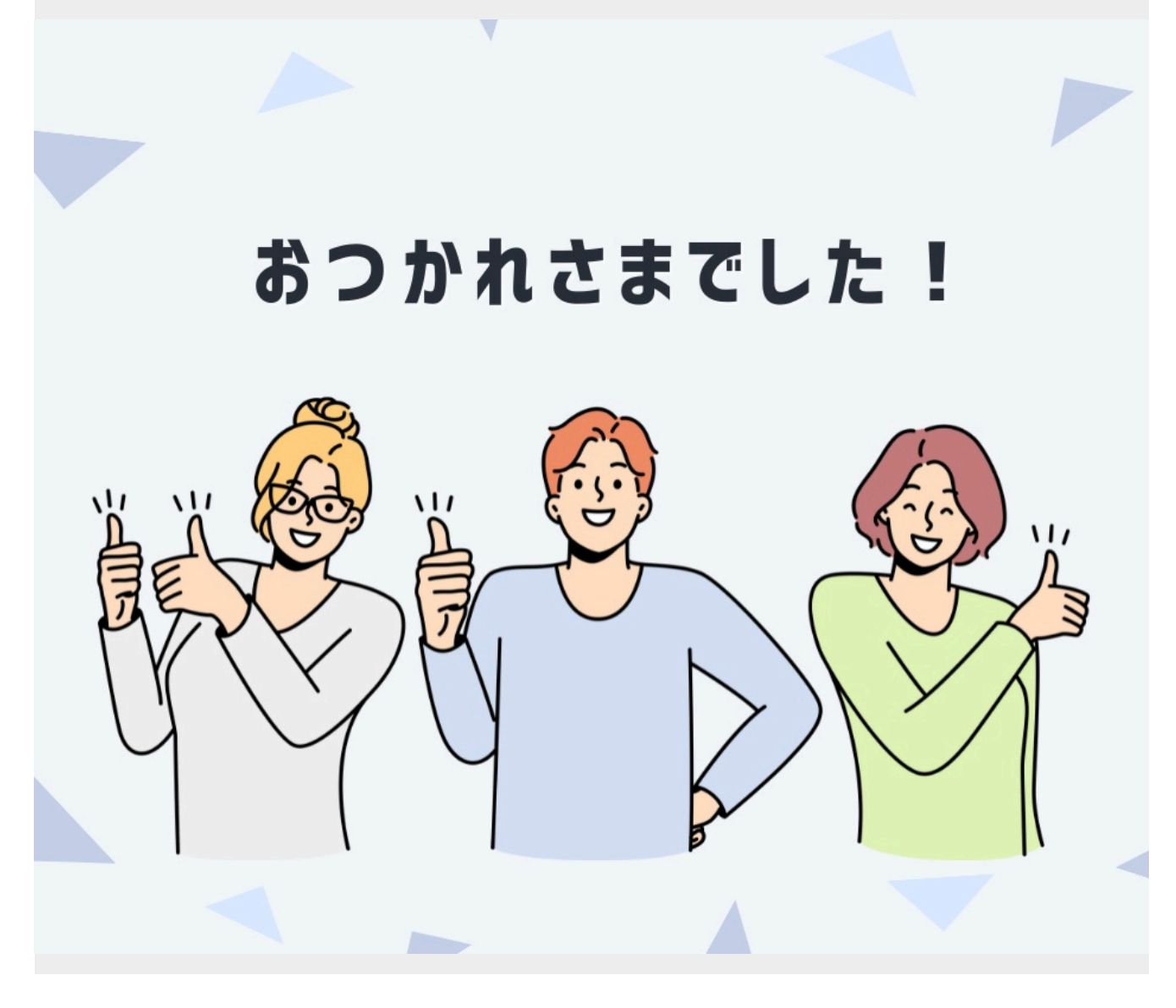

最後まで目を通していただきありがとうございました!

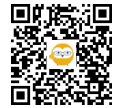